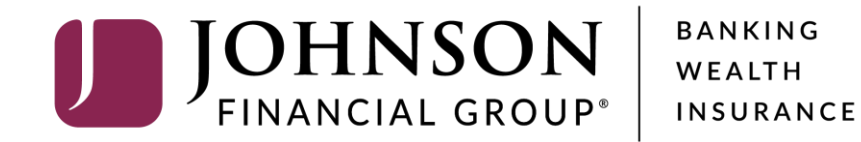

**Managing ACH Recipients** 

Good Afternoon, Kyle Kasbohm Last login 03/10/2022 at 2:44 PM

| Clic | k an account tile to view details an |                                                              |                                                            |                                               |                         |
|------|--------------------------------------|--------------------------------------------------------------|------------------------------------------------------------|-----------------------------------------------|-------------------------|
| ſ.   | Home                                 | Home                                                         | Ę                                                          | DepositPartner > Positive Pay >               |                         |
| .≓   | <ul> <li>Transactions</li> </ul>     | ACCOUNTS                                                     | :                                                          | POSITIVE PAY                                  |                         |
| H    | Cash Management ^                    | Available: \$15,015.94                                       |                                                            | No accounts have exceptions                   |                         |
|      | Payments                             | COMMERCIAL CKG W/INT **4277                                  | COMMERCIAL CKG W/INT **7757                                | needing decision.<br>Continue to Positive Pay |                         |
|      | ACH Pass-Thru                        | Available Balance \$6,181.91<br>Current Balance \$6,181.91   | Available Balance \$5,442.59<br>Current Balance \$5,442.59 |                                               | -                       |
|      | DepositPartner - SSO                 | COMMERCIAL CHECKING **7245                                   |                                                            |                                               |                         |
| 2    | Lockbox                              | Available Balance \$3,391.44<br>Current Balance \$3,391.44   |                                                            | Your <b>Recipient</b>                         | <b>Address Book</b> can |
|      | Tax Payment                          | •                                                            |                                                            | be found under                                | the <b>Cash</b>         |
| E.   | Merchant Services                    | LOANS                                                        | :                                                          | Management                                    | Aenu.                   |
|      | Recipient Address Book               | Current: \$1,754,051.59                                      |                                                            | The Recipient A                               | Address Book is         |
|      | Subsidiaries<br>Positive Pay         | COMMERCIAL REVOLVING 200200                                  | COMMERCIAL TERM LOAN 300200                                | where all your<br>Recipients are              | ACH and Wire<br>saved.  |
|      | Small Business Credit C              | Available balance \$960,000.15                               |                                                            |                                               | /                       |
| 5    | Transfers & Payments 🗸 🗸             | CD                                                           | :                                                          |                                               | _ /                     |
| 0    | ) Locations & ATMs                   | Available: \$15,601.80 ⑦                                     |                                                            |                                               |                         |
|      | ] Reports $\checkmark$               | Current: \$15,601.80 ⑦                                       |                                                            |                                               |                         |
|      | ) Services ~                         | Available Balance \$15,601.80<br>Current Balance \$15,601.80 |                                                            |                                               |                         |
| ?    | ) Help $\vee$                        |                                                              |                                                            |                                               |                         |
| ŝ    | Settings ~                           |                                                              |                                                            |                                               |                         |

#### 

| -           |                                                                                                    |                              |                 |                      |                                                            |         |               |  |
|-------------|----------------------------------------------------------------------------------------------------|------------------------------|-----------------|----------------------|------------------------------------------------------------|---------|---------------|--|
| 6           | Home                                                                                                    | Recipients                   |                 |                      |                                                            |         |               |  |
|             | <sup>9</sup> Message Center                                                                                     |                              |                 |                      |                                                            |         |               |  |
| ₽           | Transactions $\checkmark$                                                                                       | New Recipient                |                 | Q Search             |                                                            |         |               |  |
| Ĥ           | Cash Management ^                                                                                               |                              |                 |                      |                                                            |         |               |  |
|             | Payments                                                                                                    | Name 🔺                       | Email Address 🔺 | Number of Accounts 🔺 |                                                            | Actions |               |  |
|             | ACH Pass-Thru                                                                                                   | Andy Dufrespe (123456)       |                 |                      | 2                                                          | :       |               |  |
|             | DepositPartner - SSO                                                                                            |                              |                 |                      | 2                                                          | :       |               |  |
|             | Lockbox                                                                                                    | Brooks Hatlen                |                 |                      | 1                                                          | :       | $\rightarrow$ |  |
|             | Tax Payment                                                                                                    | Byron Hadley                 |                 |                      |                                                            |         |               |  |
|             | Merchant Services                                                                                               | Donald Duck                  |                 |                      |                                                            |         |               |  |
|             | Recipient Address Book                                                                                          |                              |                 |                      | <b>Click</b> on <b>New Recipient</b> to create a recipient |         |               |  |
|             | Subsidiaries                                                                                                    | International Wire Recipient | Email@Email.com |                      |                                                            |         |               |  |
|             | Positive Pay                                                                                                    | Loch Ness Tours              |                 |                      |                                                            |         |               |  |
|             | Small Business Credit C                                                                                         | Mickey Mouse                 |                 | L                    | 1                                                          | :       |               |  |
| \$          | Transfers & Payments 🛛 🗸                                                                                        |                              |                 |                      | ·                                                          | •       |               |  |
| 0           |                                                                                                    | Ded Deddine                  |                 |                      |                                                            |         |               |  |
|             | Locations & ATMs                                                                                                | kea keaaing                  |                 |                      | 1                                                          | :       | - /           |  |
| JII         | Reports V                                                                                                    | Samuel Norton                |                 |                      | 1                                                          | :       |               |  |
|             | Reports ×<br>Services ×                                                                                         | Samuel Norton                |                 |                      | 1                                                          | :       | 7/            |  |
| •           | Reports ×<br>Services ×<br>Help ×                                                                               | Samuel Norton<br>Walt Disney |                 |                      | 1                                                          | :       |               |  |
| ا<br>ا<br>ث | Locations & ATMS         Reports       ~         Services       ~         Help       ~         Settings       ~ | Samuel Norton<br>Walt Disney |                 |                      | 1                                                          | :       |               |  |

# **→CCESS**JFG **□**

Good Afternoon, Kyle Kasbohm

| 6       | Home                               | Add Steve Rogers                         |                            |                                  |                 |                       |
|---------|------------------------------------|------------------------------------------|----------------------------|----------------------------------|-----------------|-----------------------|
|         | <sup>2)</sup> Message Center       | Display Name *                           | Email Address              |                                  |                 |                       |
| ₽       | Transactions $\checkmark$          | Steve Rogers                             | Cap@Shield.com             | Send email notification payments | is for template |                       |
| ⊞       | Cash Management ^                  |                                          |                            |                                  | + Add account   |                       |
|         | Payments                           | Accounts (1)                             |                            |                                  |                 |                       |
|         | ACH Pass-Thru                      | Account Payment Type                     | Financial Institution (FI) | Routing Number                   |                 |                       |
|         | DepositPartner - SSO               | Account - New ACH and Wire               |                            | N/A                              | :               |                       |
|         | Lockbox                            | Payment Type                             | Beneficiary Type           |                                  |                 |                       |
|         | Tax Payment                        | ACH and Wire 🗸 🗸                         | Domestic 🗸                 | E                                | nter the Disp   | olay Name, plus email |
|         | Merchant Services                  | Account Type *                           | Account *                  | a                                | ldress if you   | want to direct the    |
|         | Recipient Address Book             | Select Account Type 🗸 🗸                  |                            | Sy                               | 'stem to send   | a payment             |
| -       | Subsidiaries                       | Financial Institution (FI) Refined Searc | h ACH Routing Number *     |                                  | Juncations.     |                       |
|         | Subsidiaries                       | Q Search by name or routing #.           |                            | A                                | dding an ema    | ail address for       |
|         | Positive Pay                       | Beneficiary Fl 💿                         |                            | re                               | cipients is o   | otional.              |
|         | Small Business Credit C            | Name *                                   | Country *                  | FI ABA Number *                  |                 |                       |
| 5       | Transfers & Payments $\qquad \lor$ |                                          | United States 🗸 🗸          |                                  |                 |                       |
| 0       | Locations & ATMs                   | Address 1                                | Address 2                  | City                             |                 | _ /                   |
| l       | Reports ~                          |                                          |                            |                                  |                 |                       |
|         | Services ~                         | State                                    | Postal Code                |                                  |                 |                       |
|         | Liele                              | Select State 🗸 🗸                         |                            |                                  |                 |                       |
| 0       | neip 🗸                             | Receiving FI 💿                           |                            |                                  |                 |                       |
| ٢̈́̈́̈́ | Settings 🗸 🗸                       | Name                                     | Wire Routing Number        |                                  |                 |                       |
| G       | Log Off                            |                                          |                            |                                  |                 |                       |

For additional assistance, please call 888.769.3796 or email tmsupport@johnsonfinancialgroup.com.

Ê

Good Afternoon, Kyle Kasbohm

| ŵ                                                                                                    | Home                         |   | Add Steve Ro              | ogers            |                            |                             |                        |              |
|----------------------------------------------------------------------------------------------------|------------------------------|---|---------------------------|------------------|----------------------------|-----------------------------|------------------------|--------------|
| ⊠ <sup>32</sup>                                                                                                    | <sup>2)</sup> Message Center |   | Display Name *            |                  | Email Address              |                             |                        |              |
| ≓                                                                                                    | Transactions ~               | / | Steve Rogers              |                  | Cap@Shield.com             | Send email noti<br>payments | fications for template |              |
| ≞                                                                                                    | Cash Management 🔗            | ~ |                           |                  |                            |                             | + Add account 🛛 🔨      |              |
|                                                                                                    | Payments                     |   | Accounts (1)              |                  |                            |                             |                        |              |
|                                                                                                    | ACH Pass-Thru                |   | Account                   | Payment Type     | Financial Institution (FI) | Routing Number              |                        |              |
|                                                                                                    | DepositPartner - SSO         |   | Account - New             | ACH and Wire     | _                          | N/A                         | :                      | _            |
|                                                                                                    | Lockbox                      |   | Payment Type              |                  |                            |                             |                        |              |
|                                                                                                    | Tax Payment                  |   | ACH Only                  | $\sim$           |                            |                             | From the <b>P</b> a    | yment Type   |
|                                                                                                    | Merchant Services            |   | ACH Only<br>Wire Only     |                  | Account *                  |                             | dropdown n             | nenu, select |
|                                                                                                    | Recipient Address Book       |   | ACH and Wire              |                  |                            |                             | ACH Only               |              |
|                                                                                                    | Subsidiaries                 |   | Financial Institution (FI | ) Refined Search | ACH Routing Number *       |                             |                        |              |
|                                                                                                    | Positive Pay                 |   | Search by name of         | r routing #.     |                            |                             |                        |              |
|                                                                                                    | Small Business Credit C      |   |                           |                  |                            |                             | × ✓                    |              |
| 5                                                                                                    | Transfers & Payments         | - |                           |                  |                            |                             |                        |              |
| 0                                                                                                    | Locations & ATMs             |   | Recipient Details         |                  |                            |                             | ^                      | _ /          |
| JII                                                                                                    | Reports ~                    | / | Wire Name * 💿             |                  | ACH Name * 💿               | ACH ID ③                    |                        |              |
|                                                                                                    | Services 🗸                   | , |                           |                  |                            |                             |                        |              |
| (?)                                                                                                    | Help                         |   | Country                   |                  | Address 1 *                | Address 2                   |                        |              |
| tion in the second second seco | Settings                     |   | United States             | $\sim$           |                            |                             |                        |              |
| ~~~                                                                                                    | Settings V                   | • | City *                    |                  | State *                    | ZIP *                       |                        |              |
| <b>⊢</b>                                                                                                    | Log Off                      |   |                           |                  | Select State               |                             |                        |              |

# **→CCESS**JFG **□**

Good Afternoon, Kyle Kasbohm

| ŵ         | Home                     | Add Steve Rogers               |                                     |                                          |                                                             |
|-----------|--------------------------|--------------------------------|-------------------------------------|------------------------------------------|-------------------------------------------------------------|
|           | Message Center           | Display Name *                 | Email Address                       |                                          |                                                             |
| ₽         | Transactions ~           | Steve Rogers                   | Cap@Shield.com                      | Send email notifications for to payments | emplate                                                     |
| ₿         | Cash Management ^        | A (1)                          |                                     | + Add                                    | account 🔿                                                   |
|           | Payments                 | Accounts (1)                   |                                     |                                          |                                                             |
|           | ACH Pass-Thru            | Account Payme                  | ent Type Financial Institution (FI) | Routing Number                           |                                                             |
|           | DepositPartner - SSO     | Account - New ACH a            | nd Wire                             | N/A                                      | :                                                           |
|           | Lockbox                  | Payment Type                   |                                     |                                          |                                                             |
|           | Tax Payment              | ACH Only                       | $\sim$                              |                                          |                                                             |
|           | Merchant Services        | Account Type *                 | Account *                           | Calaa                                    |                                                             |
|           | Recipient Address Book   | Checking                       | 8675309                             | Selec                                    | tine Account Type (checking<br>vings) and enter the Account |
|           | Subsidiaries             | Financial Institution (FI) Ref | fined Search ACH Routing Number *   | Numl                                     | ber.                                                        |
|           | Positive Pay             | Search by name or routing #    |                                     |                                          |                                                             |
|           | Small Business Credit C  |                                |                                     | ×                                        |                                                             |
| \$        | Transfers & Payments 🛛 🗸 |                                |                                     |                                          |                                                             |
| 0         | Locations & ATMs         | Recipient Details              |                                     |                                          | ^                                                           |
| JII.      | Reports ~                | Wire Name * 💿                  | ACH Name * 💿                        | ACH ID ③                                 |                                                             |
|           | Services ~               |                                |                                     |                                          |                                                             |
| ?         | Help ~                   | Country                        | Address 1 *                         | Address 2                                |                                                             |
| <u>ين</u> | Settings v               | United States                  | $\checkmark$                        |                                          |                                                             |
| G,        | L og Off                 | City *                         | State *                             | ZIP *                                    |                                                             |
| ` U`      |                          |                                | Select State                        | $\vee$                                   |                                                             |

| ŵ                                      | Home                               | Add Steve Rogers                                                             |                                                |                             |
|----------------------------------------|------------------------------------|------------------------------------------------------------------------------|------------------------------------------------|-----------------------------|
|                                        | <sup>2)</sup> Message Center       | Display Name * Email Address                                                 |                                                |                             |
| ₽                                      | Transactions $\checkmark$          | Steve Rogers Cap@Shield.com                                                  | Send email notifications for template payments |                             |
| ≞                                      | Cash Management ^                  | Accounts (1)                                                                 | + Add account                                  |                             |
|                                        | Payments                           | Account Develop Time Signation (5)                                           | Douting Number                                 |                             |
|                                        | ACH Pass-Thru                      | Account Payment Type Financial Institution (FI)                              | Routing Number                                 |                             |
|                                        | DepositPartner - SSO               | Account - New ACH and Wire                                                   | N/A You can search                             | for the Beneficiary         |
|                                        | Lockbox                            | Payment Type                                                                 | routing number                                 | • <b>Select</b> the correct |
|                                        | Tax Payment                        | ACH Only                                                                     | Financial Institu                              | ution (FI).                 |
|                                        | Merchant Services                  | Account Type * Account *                                                     |                                                |                             |
|                                        | Recipient Address Book             | Checking V 8675309                                                           | Please note, if y                              | ou search by name,          |
|                                        | Subsidiaries                       | Financial Institution (FI) Refined Search ACH Routing Number *               | some FI's have i                               | multiple routing            |
|                                        | Subsidiaries                       |                                                                              | numbers. Pleas                                 | e ensure you are            |
|                                        | Positive Pay                       | JOHNSON BANK                                                                 | selecting the co                               | rrectrouting                |
|                                        | Small Business Credit C            | 555 Main St, Ste 100 Racine WI, 53403                                        | number.                                        |                             |
| 5                                      | Transfers & Payments $\qquad \lor$ | Wire ABA Number         0/5911852           ACH ABA Number         075911852 | After selecting                                | the FI from the             |
| 0                                      | Locations & ATMs                   | Recipient Details                                                            | search box, the                                | ACH Routing                 |
| JII                                    | Reports ~                          | Wire Name * ③ ACH Name * ③                                                   | ACH ID () Number field w                       | ill automatically fill      |
|                                        | Services ~                         |                                                                              | in with that iou                               |                             |
| (?)                                    | Help ~                             | Country Address 1 *                                                          | Address 2                                      |                             |
| ~~~~~~~~~~~~~~~~~~~~~~~~~~~~~~~~~~~~~~ |                                    | United States                                                                |                                                |                             |
|                                        | Jettings V                         | City * State *                                                               | ZIP *                                          |                             |
| →                                      | Log Off                            |                                                                              |                                                |                             |

| ŵ   | Home                     | Add Steve Rogers                         |                            |            |                                     |                 |
|-----|--------------------------|------------------------------------------|----------------------------|------------|-------------------------------------|-----------------|
|     | 2) Message Center        | Display Name *                           | Email Address              |            |                                     |                 |
| ₽   | Transactions $\lor$      | Steve Rogers                             | Cap@Shield.com             | Send ema   | ail notifications for template<br>s |                 |
| ₿   | Cash Management ^        | Accounts (1)                             |                            |            | + Add account 🛛 🔿                   |                 |
|     | Payments                 |                                          |                            |            |                                     |                 |
|     | ACH Pass-Thru            | Account Payment Type                     | Financial Institution (FI) | Routing Ni |                                     |                 |
|     | DepositPartner - SSO     | Account - New ACH and Wire               |                            | N/A        | Click the <b>Check M</b>            | ark to save the |
|     | Lockbox                  | Payment Type                             |                            |            | recipient                           | on for the      |
|     | Tax Payment              | ACH Only                                 |                            |            |                                     |                 |
|     | Merchant Services        | Account Type *                           | Account *                  | L          |                                     |                 |
|     | Recipient Address Book   | Checking $\checkmark$                    | 8675309                    |            |                                     | N               |
|     | Subsidiaries             | Financial Institution (FI) Refined Searc | ch ACH Routing Number *    |            |                                     |                 |
|     | Positive Pay             | Search by name or routing #.             | 075911852                  |            |                                     |                 |
|     | Small Business Credit C  |                                          |                            |            | ×                                   |                 |
|     | Sman Basiness creat c    |                                          |                            |            |                                     |                 |
| 5   | Transfers & Payments 🛛 🗸 |                                          |                            |            |                                     |                 |
| 0   | Locations & ATMs         | Recipient Details                        |                            |            | ^                                   | _ /             |
| ш   | Reports ~                | Wire Name * ③                            | ACH Name * 💿               | ACH ID ③   |                                     | /               |
|     | Services ~               |                                          |                            |            |                                     | K               |
| ?   | Help 🗸                   | Country                                  | Address 1 *                | Address 2  |                                     |                 |
| 552 | Cottings                 | United States V                          |                            |            |                                     |                 |
| £Ç? | Settings V               | City *                                   | State *                    | ZIP *      |                                     |                 |
| G   | Log Off                  |                                          | Select State               |            |                                     |                 |

### **→CCESS**JFG **□**

Good Afternoon, Kyle Kasbohm

|                 |                         | _ |                   |              |                              |        |                     |                                         |
|-----------------|-------------------------|---|-------------------|--------------|------------------------------|--------|---------------------|-----------------------------------------|
| Û               | Home                    |   | Add Steve Ro      | ogers        |                              |        |                     |                                         |
| ⊠ <sup>32</sup> | ) Message Center        |   | Display Name *    |              | Email Address                |        |                     |                                         |
| ₽               | Transactions            | ~ | Steve Rogers      |              | Cap@Shield.com               |        | Send emain payments | il notifications for template           |
|                 | Cash Management         | ^ | Accounts (1)      |              |                              |        |                     | + Add account 🗠                         |
|                 | Payments                |   |                   | D            | Figure dial la stitucia (FI) |        | Deuxie - Nue        |                                         |
|                 | ACH Pass-Thru           |   | Account           | Payment Type | Financial Institution (FI)   |        | Routing Num         | iber                                    |
|                 | DepositPartner - SSO    |   | Checking - *5309  | ACH Only     |                              |        | 075911852           | :                                       |
|                 | Lockbox                 |   | •                 |              |                              |        |                     | You can <b>+Add account</b> to add more |
|                 | Tax Payment             |   | Recipient Details |              |                              |        |                     | than one account for the                |
|                 | Merchant Services       |   | Wire Name 💿       |              | ACH Name * 💿                 |        | ACH ID 💿            | recipient, if needed. For example, if   |
|                 | Recipient Address Book  |   |                   |              |                              |        |                     | payroll and the employee wants          |
|                 | Subsidiaries            |   | Country           |              | Address 1                    |        | Address 2           | the payroll to be split between         |
|                 | Positive Pav            |   | United States     | $\sim$       |                              |        |                     | Savings and Checking.                   |
|                 |                         |   | City              |              | State                        |        | ZIP                 |                                         |
|                 | Small Business Credit C |   |                   |              | Select State                 | $\sim$ |                     | Adding an additional account will       |
| \$              | Transfers & Payments    | ~ | Templates (0)     |              |                              |        |                     | original account                        |
| $\bigcirc$      | Locations & ATMs        |   |                   |              |                              |        |                     |                                         |
| <u>III</u>      | Reports                 | ~ |                   |              |                              |        |                     | Cancel Save Recipient                   |
|                 | Services                | ~ |                   |              |                              |        |                     |                                         |
| ?               | Help                    | ~ |                   |              |                              |        |                     |                                         |
| ्रि             | Settings                | ~ |                   |              |                              |        |                     |                                         |
| G•              | Log Off                 |   |                   |              |                              |        |                     |                                         |

#### **ACCESS**JFG

^7. Home

#### Fill in the **Recipient Details**.

ACH Name: The name by which the recipient is known to its bank. AKA the Account Title or Account Name.

ACH ID: Optional Field. Can be used for an internal reference number if desired (for example, Vendor Number).

Address: Not required for ACH Only recipients.

\$

0

Ш

?

<u>िं</u>ट्रे

G

| Home                    | -  | Add Stave Poge    | rc           |                            |                                       |        |
|-------------------------|----|-------------------|--------------|----------------------------|---------------------------------------|--------|
|                         |    | Add Steve Roge    | 15           |                            |                                       |        |
| etails.                 |    | Display Name *    |              | Email Address              | Sand amail patifications for template |        |
|                         | ~  | Steve Rogers      |              | Cap@Shield.com             | payments                              |        |
| to its                  | ^  | Accounts (1)      |              |                            | + Add account \land                   |        |
| it litle or             |    | Account           | Payment Type | Financial Institution (FI) | Routing Number                        |        |
| d. Can be               |    | Checking - *5309  | ACH Only     |                            | 075911852                             | -      |
| ference<br>example, a   |    | Recipient Details |              |                            | ^                                     | h      |
| • *                     |    | Wire Name 💿       |              | ACH Name * 💿               | ACH ID 💿                              | 1 C    |
|                         |    |                   |              | Steven Rogers              | A001                                  | N.     |
| for ACH                 |    | Country           |              | Address 1                  | Address 2                             |        |
|                         |    | United States     | $\sim$       |                            |                                       |        |
|                         | ┙╽ | City              |              | State                      | ZIP                                   |        |
| Small Business Credit C |    |                   |              | Select State V             |                                       |        |
| Transfers & Payments    | ~  | Templates (0)     |              |                            | ×                                     |        |
| Locations & ATMs        |    |                   |              |                            |                                       |        |
| Reports                 | ~  |                   |              |                            | Cancel Save Recipient                 | $\sim$ |
| Services                | ~  |                   |              |                            |                                       | 100    |
| Help                    | ~  |                   |              |                            |                                       |        |
| Settings                | ~  |                   |              |                            |                                       |        |
| Log Off                 |    |                   |              |                            |                                       |        |

Good Afternoon, Kyle Kasbohm

| 分          | Home                    |   | Add Steve Ro      | gers         |                            |                        |                                    |                                |  |  |
|------------|-------------------------|---|-------------------|--------------|----------------------------|------------------------|------------------------------------|--------------------------------|--|--|
| <u> 32</u> | ) Message Center        |   | Display Name *    | -            | Email Address              |                        |                                    |                                |  |  |
| ₽          | Transactions            | ~ | Steve Rogers      |              | Cap@Shield.com             | Send email no payments | tifications for template           |                                |  |  |
| ₿          | Cash Management         | ^ | A (1)             |              |                            |                        | + Add account 🛛 🔿                  |                                |  |  |
|            | Payments                |   | Accounts (1)      |              |                            |                        |                                    |                                |  |  |
|            | ACH Pass-Thru           |   | Account           | Payment Type | Financial Institution (FI) | Routing Number         |                                    |                                |  |  |
|            | DepositPartner - SSO    |   | Checking - *5309  | ACH Only     |                            | 075911852              | Templates will s templates this re | how which<br>ecipient has been |  |  |
|            | Lockbox                 |   | -                 |              |                            |                        | added to. Temp                     | lates will be blank            |  |  |
|            | Tax Payment             |   | Recipient Details |              |                            |                        | when you first se                  | et the recipient up.           |  |  |
|            | Merchant Services       |   | Wire Name 💿       |              | ACH Name * ③               | ACH ID ③               | For information on Templates,      |                                |  |  |
|            | Recipient Address Book  |   |                   |              | Steven Rogers              | A001                   | using Templates                    | souide                         |  |  |
|            | Subsidiaries            |   | Country           |              | Address 1                  | Address 2              |                                    | Suide.                         |  |  |
|            | Positive Pay            |   | United States     | $\checkmark$ |                            |                        | Click Save Recip                   | <b>pient</b> when you are      |  |  |
|            |                         |   | City              |              | State                      | ZIP                    | finished.                          |                                |  |  |
|            | Small Business Credit C | - |                   |              | Select State               |                        |                                    |                                |  |  |
| \$         | Transfers & Payments    | ~ | Templates (0)     |              |                            |                        | ~                                  |                                |  |  |
| $\bigcirc$ | Locations & ATMs        |   |                   |              |                            |                        |                                    | - /                            |  |  |
| III        | Reports                 | ~ |                   |              |                            | Can                    | cel Save Recipient                 |                                |  |  |
|            | Services                | ~ |                   |              |                            |                        |                                    |                                |  |  |
| ?          | Help                    | ~ |                   |              |                            |                        |                                    |                                |  |  |
| ŝ          | Settings                | ~ |                   |              |                            |                        |                                    |                                |  |  |
| G          | Log Off                 |   |                   |              |                            |                        |                                    |                                |  |  |

| Ą      | <b>CCESS</b> JFG                                |        |                                                                           | Goo            | d Afternoon,                                                                                | . Kyle Kasbohm |  |  |
|--------|-------------------------------------------------|--------|---------------------------------------------------------------------------|----------------|---------------------------------------------------------------------------------------------|----------------|--|--|
| G<br>S | Home<br>D Message Center                        | 1      | Recip ×                                                                   |                |                                                                                             |                |  |  |
|        | Transactions<br>Cash Management<br>Payments     | ~<br>^ | New I Recipient Saved Recipient Steve Rogers has been successfully saved. |                |                                                                                             | Actions        |  |  |
|        | ACH Pass-Thru<br>DepositPartner - SSO           |        | Andy Dr Close                                                             |                | 2                                                                                           | :              |  |  |
|        | Lockbox<br>Tax Payment<br>Merchant Services     |        | Byron Hadley Donald Duck                                                  | Yo<br>th<br>Cl | You will receive a confirmation<br>that the recipient has been saved.<br>Click <b>Close</b> |                |  |  |
| 6      | Recipient Address Book                          |        | International Wire Recipient Email@Email.com                              |                | 1                                                                                           | ÷              |  |  |
|        | Positive Pay                                    |        | Loch Ness Tours                                                           |                | 1                                                                                           | :              |  |  |
| 5      | Small Business Credit C<br>Transfers & Payments | · · ·  | Mickey Mouse                                                              |                | 1                                                                                           | :              |  |  |
| 0      | Locations & ATMs                                |        | Red Redding                                                               |                | 1                                                                                           | :              |  |  |
|        | Reports<br>Services                             | ×<br>× | Samuel Norton                                                             |                | 1                                                                                           | :              |  |  |
| ?      | Help                                            | ~      | Steve Rogers (A001) Cap@Shield.com                                        |                | 1                                                                                           | :              |  |  |
| ي<br>ج | Settings<br>Log Off                             | ~      | Walt Disney                                                               |                | 1                                                                                           | :              |  |  |

Good Afternoon, Kyle Kasbohm

|               |                                              | ,                            |                 |                      |                                                 |                             |
|---------------|----------------------------------------------|------------------------------|-----------------|----------------------|-------------------------------------------------|-----------------------------|
| G<br>⊠³       | Home                                         | Recipients                   |                 |                      |                                                 |                             |
| <b>,</b><br>∎ | Transactions v                               | New Recipient                |                 | Q Search             |                                                 |                             |
|               | Payments                                     | Name 🔺                       | Email Address 🔺 | Number of Accounts 🔺 | Actions                                         |                             |
|               | ACH Pass-Thru<br>DepositPartner - SSO        | Andy Dufresne (123456)       |                 |                      | 2                                               |                             |
|               | Lockbox                                      | Brooks Hatlen                |                 |                      | 1                                               |                             |
|               | Tax Payment                                  | Byron Hadley                 |                 |                      | Edit                                            |                             |
|               | Merchant Services                            | Donald Duck                  |                 |                      | Delete<br>Payment History                       |                             |
|               | Subsidiaries                                 | International Wire Recipient | Email@Email.com |                      | 1                                               |                             |
|               | Positive Pay                                 | Loch Ness Tours              |                 |                      |                                                 |                             |
| 5             | Small Business Credit C Transfers & Payments | Mickey Mouse                 |                 |                      | You can <b>Edit</b> , <b>Delete</b> , o         | or View                     |
| 0             | Locations & ATMs                             | Red Redding                  |                 |                      | Payment History of ex<br>Recipients by clicking | ∗isting<br>the <b>Kabob</b> |
| JII           | Reports ~                                    | Samuel Norton                |                 |                      | Menu on the recipient                           | :'s tile.                   |
|               | Services V                                   | Steve Rogers (A001)          | Cap@Shield.com  |                      | •                                               |                             |
| چې            | Settings V                                   | Walt Disney                  |                 |                      | 1 :                                             |                             |
| G             | Log Off                                      |                              |                 |                      |                                                 |                             |

# Additional Resources and Support

- For additional resources, including "how-to" guides, please visit our online Client Resources page at:
  - » <u>https://www.johnsonfinancialgroup.com/client-resources</u>
- If further support is needed, please call our Treasury Management Support Center at 888.769.3796 or by email at <u>tmsupport@johnsonfinancialgroup.com</u>.